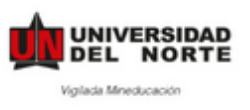

# MANUAL DE APLICACIÓN – PLATAFORMA DE MOVILIDAD (HORIZONS) PRÁCTICAS INTERNACIONALES

**Paso 1:** Ingresar a la pagina web <u>https://uninorte-horizons.symplicity.com/</u>

| IBIENVENIDOS AL PORTAL DE                                                                                                    | Estudiantes 💿                                                                         |
|----------------------------------------------------------------------------------------------------|---------------------------------------------------------------------------------------|
| MOVILIDAD INTERNACIONAL DE UNINORTEI                                                                                                    | Por favor, inicia sesión utilizando tu nombre de usuario y tu<br>contraseña Uninorte. |
| Si estás interesado en postularte a un<br>programa de movilidad, sigue estos pasos:                                                                                                    | Nombre de usuario                                                                     |
|                                                                                                    | Contraseña                                                                            |
|                                                                                                    | Iniciar Sesión Olvidé mi contraseña / Forgot password                                 |
| con tu usairo<br>y contuixente<br>de lu Rame.<br>Un movidad<br>tu movidad<br>tu movidad                                                                                                    | Personal Uninorte                                                                     |
| St tienes alguna duda o inquietud, comunicate con la<br>Coordinactina de Mortificiad en la Dirección de Gestión y Relaciones Públicas Internacionales.<br>Edificio Administrativo II - Segundo Rez. Tel: 350509 Etc.: (200 – 473 – 4440) |                                                                                       |

Paso 2: Ingresar con nombre de usuario y contraseña de Uninorte.

| IBIENVENIDOS AL PORTAL DE                                                                                                    | Estudiantes 🔹                                                                         |
|----------------------------------------------------------------------------------------------------|---------------------------------------------------------------------------------------|
| MOVILIDAD INTERNACIONAL DE UNINORTE!                                                                                                    | Por favor, inicia sesión utilizando tu nombre de usuario y tu<br>contraseña Uninorte. |
| Si estás interesado en postularte a un<br>programa de movilidad, sigue estos pasos:                                                                                                    | Nombre de usuario                                                                     |
|                                                                                                    | Contraseña<br>Iniciar Sesión <u>Olvidé mi contraseña / Forgot password</u>            |
| on busano<br>yoonasaha de tu Xeeta<br>de tu Xeeta                                                                                                    | Personal Uninorte                                                                     |
| St tienes alguna duda o inquietud, comunicate con la<br>Coordinactio de Movilidad en la Dirección de destritor y Relaciones Ybiblica<br>Editicio Administrativa II - Segundo Navo Trai Statolo De La (200 - 2020 - 640) |                                                                                       |
| Si eres estudionte Unitional unoutgoing@uninonta.edu.co - Si eres estudionte internocionol: unincoming@uninonta.edu.co                                                                                                  |                                                                                       |

Paso 3: Dar clic en la opción Buscar Programas De Movilidad / Search Mobility Programs

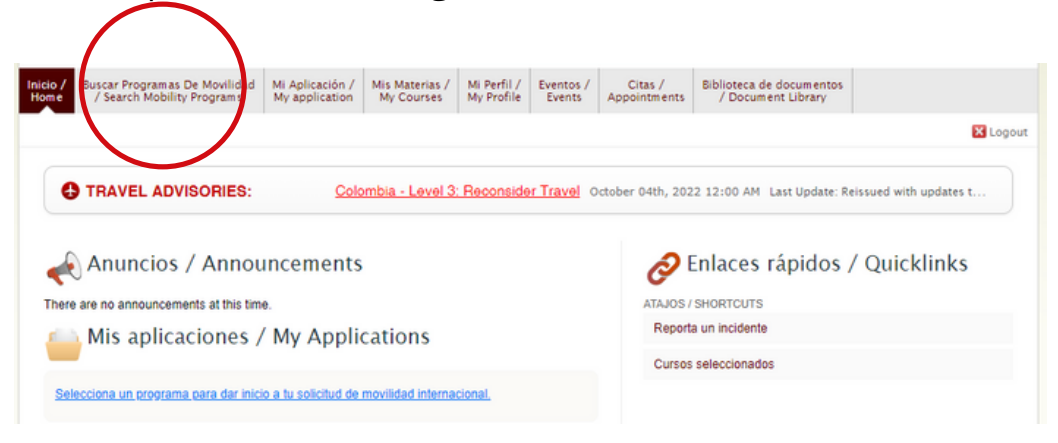

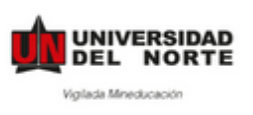

Paso 4: Escoge el tipo de movilidad y selecciona Práctica Profesional. Haz clic en Realizar Búsqueda.

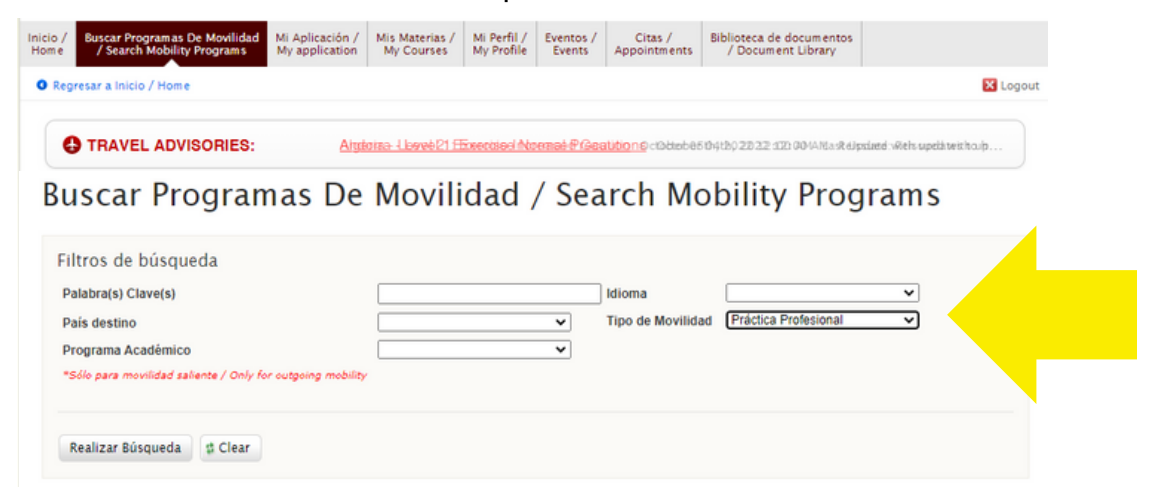

Paso 5: Haz clic en Aplicar para y escoge el periodo en el que realizarás tus prácticas.

| RESULTADOS Items 1-1 de 1 Mostrando 20 🗸                     |   |          |   |         |                                                               | Mostrando 20 🗸 |                                                 |
|--------------------------------------------------------------|---|----------|---|---------|---------------------------------------------------------------|----------------|-------------------------------------------------|
| Universidad - Programa de movilidad                          | • | Convenio | ٠ | Idiomas | Programa académico                                            | Options        |                                                 |
| Práctica Profesional Internacional<br>barranquilla, Colombia |   | Uninorte |   |         |                                                               |                | ✓ Aplicar para<br>Año completo - Full year 2023 |
| Items 1-1 de 1                                               |   |          |   |         | Primer Semestre - Spring 2023<br>Segundo Semestre - Fall 2022 |                |                                                 |

**Paso 6:** Rellenar la Solicitud de Movilidad Internacional / Application for Study Abroad. ATENCIÓN: Es necesario leer atentamente cada una de la información solicitada.

# Aceptación de términos / Agree to Terms

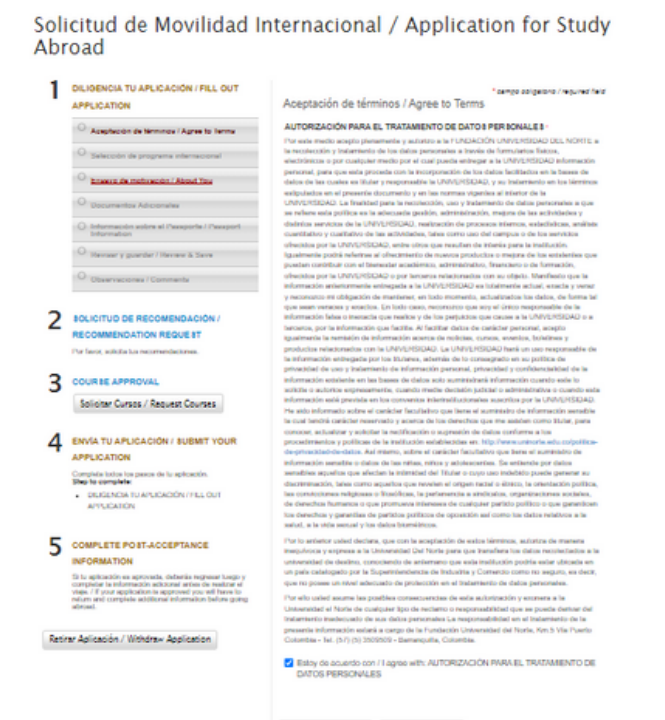

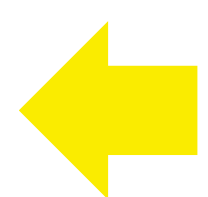

🗟 Save & Finish Later 🛛 🗟 Save & Continue

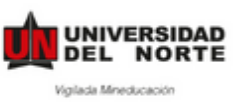

# Manual de estudiantes

### • Selección de Programa Internacional

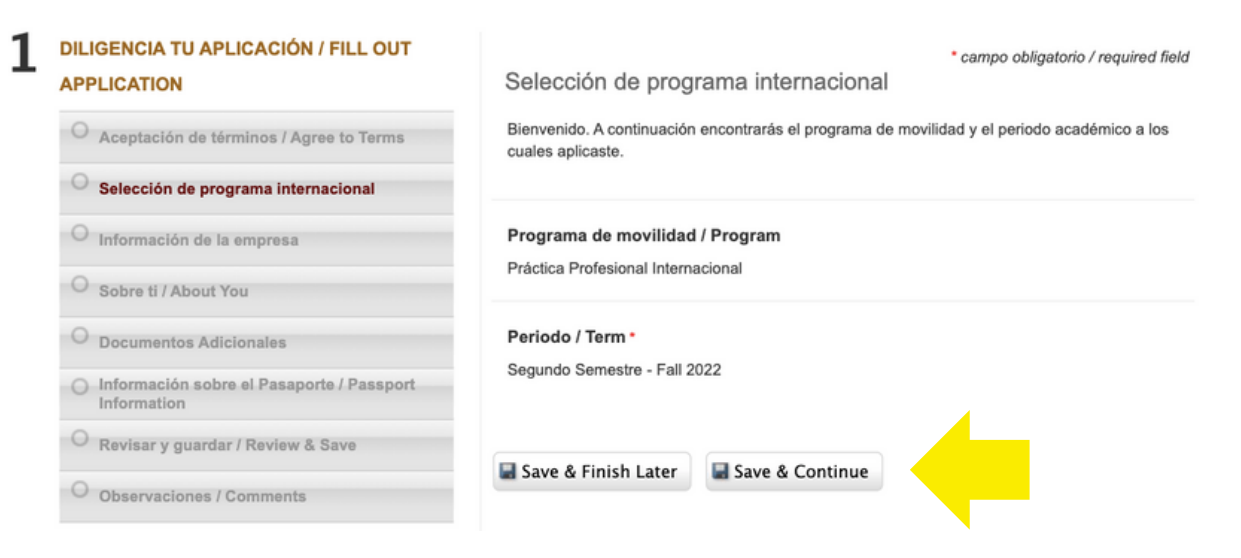

## • Ingresa la información de la Empresa

| DILIGENCIA TU APLICACION / FILL OUT                        | * campo obligatorio / required field<br>Información de la empresa                                                   |
|------------------------------------------------------------|----------------------------------------------------------------------------------------------------|
| O Aceptación de términos / Agree to Terms                  | A continuación, diligencia la información sobre la empresa con la cual realizarás tus prácticas<br>internacionales. |
| O Selección de programa internacional                      | Nombre de la empresa *                                                                                              |
| O Información de la empresa                                |                                                                                                    |
| O Sobre ti / About You                                     | País •                                                                                                    |
| O Documentos Adicionales                                   | ×                                                                                                    |
| O Información sobre el Pasaporte / Passport<br>Information |                                                                                                    |
| O Revisar y guardar / Review & Save                        | Ciudad •                                                                                                    |
| O Observaciones / Comments                                 |                                                                                                    |
|                                                            |                                                                                                    |
|                                                            |                                                                                                    |
| RECOMMENDATION REQUEST                                     | 🖬 Save & Finish Later 🛛 🖬 Save & Continue                                                                           |

Por favor desarrolla un breve ensayo de motivación (máximo 1 página) en el que incluyas:

- Razones por las que quieres desarrollar una experiencia internacional y seleccionaste este programa de movilidad en particular.
- Describe cómo este programa de movilidad se adapta a tu desarrollo profesional y objetivos personales.
- Si has estudiado, viajado, trabajado alguna vez en el exterior.
- Si has tomado medidas o qué acciones has realizado para prepararte para tu experiencia internacional.

Cómo planeas utilizar tu experiencia de movilidad internacional al regresar al campus.

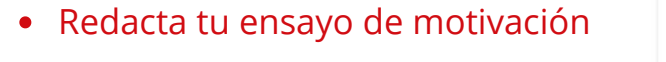

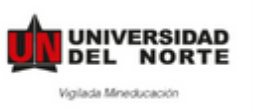

# Manual de estudiantes

| Carta | de | acep | tación | • |
|-------|----|------|--------|---|
|-------|----|------|--------|---|

Carga la carta de aceptación de la empresa.

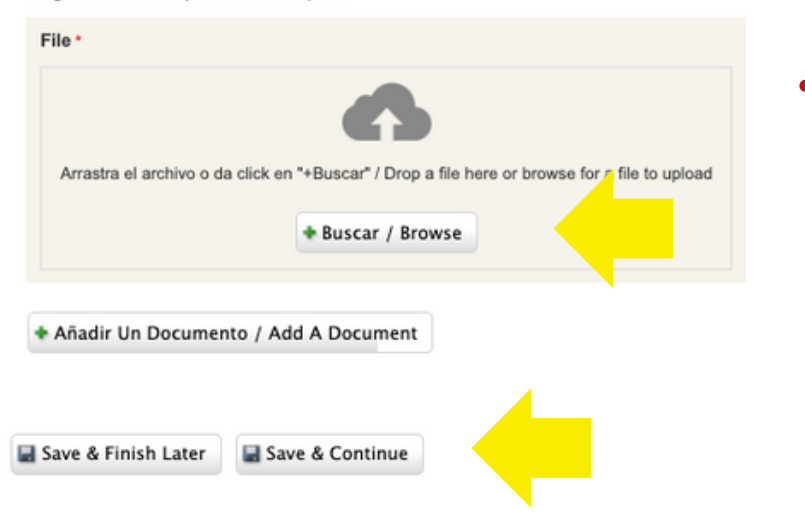

## Sube tu carta de aceptación/invitación (en PDF)

## • Sube los documentos adicionales (en PDF)

\* campo obligatorio / n

**Documentos Adicionales** 

### Foto de perfil\*

Sube una foto con las siguientes características:

- 3x4 cms
- Fondo blanco

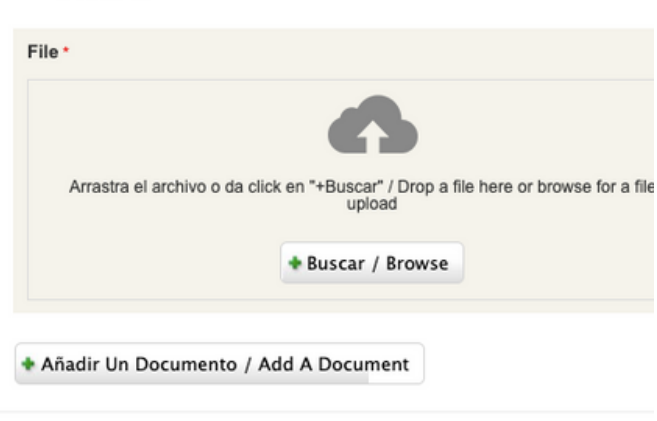

#### Número de celular\*

### Certificado de Notas original / Transcript \*

El certificado de notas debe incluir el ultimo semestre académico cursado.

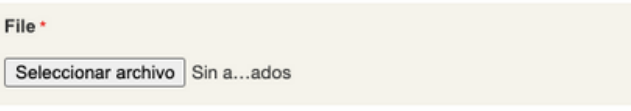

Hoja de Vida / Resume \*

File \*

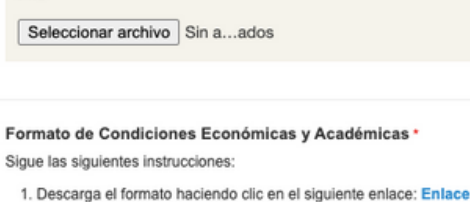

- Imprime el formato y diligencia todos los campos requeridos (nombres, fechas, tipo de movilidad, institución extraniera, firmas, etc.)
- Autentica el documento en una notaria, incluyendo las firmas del estudiante y de su acudiente responsable.
- 4. Escanea el documento y subelo en este campo.

| Fi | ما | ٠ |  |
|----|----|---|--|

Seleccionar archivo Sin a...ados

Añadir Item /Add Item

### Volante Fee Administrativo

Realiza tu pago en línea: https://www.uninorte.edu.co/web/tesoreria

Debes seleccionar la opción:

1. Realiza tus pagos de caja aquí.

2. Seleccionar la opción inscripción de movilidad internacional y escribir el monto del volante fee \$488,000.00 COP.

3. Adjuntar comprobante de pago.

File

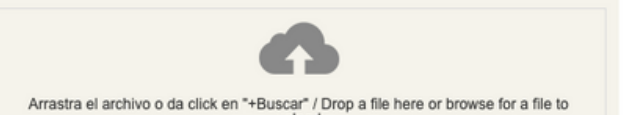

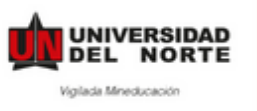

# **Manual de estudiantes**

|                                                      |                                     |                          | * campo o | bligatorio / required | field |        |
|------------------------------------------------------|-------------------------------------|--------------------------|-----------|-----------------------|-------|--------|
| Información sobre                                    | el Pasapo                           | orte / Passp             | ort       |                       |       |        |
| Information                                          |                                     |                          |           |                       |       |        |
| Número de pasaporte /                                | Passport # •                        |                          |           |                       |       |        |
|                                                      |                                     |                          |           |                       |       |        |
| Lugar de expedición / F                              | Place of Issue                      | •                        |           |                       |       | • Info |
| Fecha de expedición / I<br>MM/DD/YYYY                | Date of Issue                       |                          |           |                       |       |        |
| November                                             | ~                                   | 29                       |           | ~                     |       |        |
| 2022                                                 | ~                                   |                          |           |                       |       |        |
| Fecha de expiración / E<br>MM/DD/YYYY                | xpiration Dat                       | e *                      |           | ×                     |       |        |
| 2022                                                 | ~                                   | 29                       |           | •                     |       |        |
| Copia del Pasaporte - D<br>Copia de la página en don | Datos biográfi<br>de sale tu foto y | cos *<br>datos personale | 35.       |                       |       |        |
| File * Seleccionar archivo                           | Sin aados                           |                          |           |                       |       |        |
| Care & Finish Labor                                  | Come & C                            | •                        |           |                       |       |        |
| Save & Finish Later                                  | an save & C                         | ontinue                  |           |                       |       |        |

• Información sobre el Pasaporte

Paso 7: Diligenciar solicitud de recomendación.

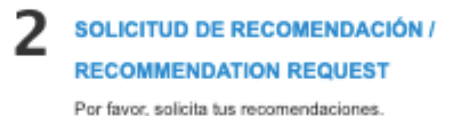

Al recomendador le llegará un correo automático de la plataforma, indicándole tu nombre, tipo de movilidad y link al que debe de subir la carta.

### Ten en cuenta:

- La carta debe de ser dirigida "A quien corresponda".
- Debe estar en inglés si el país al que aplicas no es hispano hablante.

Por lo que no está demás que contactes al recomendador.

| Recommender                  |
|------------------------------|
| Email *                      |
|                              |
| Titulo / Title               |
| <b>~</b>                     |
| Primer nombre / First Name * |
|                              |
| Segundo nombre / Middle Name |
|                              |
| Apellido / Last Name *       |
|                              |
|                              |

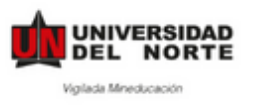

Paso 8: Después de Solicitar la recomendación dar clic en Solicitud de Cursos

| <b>२</b> 🤉                                                                                                    | OURSE APPROVAL                                                                                                    |                                                                                                    |                                                                                                    |         |
|----------------------------------------------------------------------------------------------------|----------------------------------------------------------------------------------------------------|----------------------------------------------------------------------------------------------------|----------------------------------------------------------------------------------------------------|---------|
|                                                                                                    | Solicitar Cursos / Requ                                                                                                    | iest Course                                                                                                    | s                                                                                                    |         |
|                                                                                                    | • Dar clic en Mis Ma                                                                                                    | aterias                                                                                                    |                                                                                                    |         |
| s Materias / My Co                                                                                                    | ourses                                                                                                    |                                                                                                    |                                                                                                    |         |
| sivalencias Mis materias                                                                                                    |                                                                                                    |                                                                                                    |                                                                                                    |         |
| Filtros de búsqueda                                                                                                    |                                                                                                    |                                                                                                    |                                                                                                    |         |
| CÓMO ELABO     En esta sección encontrarás las     En esta pestaña (Equivalencias) por     base en experiencias de movilidad | DRAR EL CONTRATO I<br>herramientas necesarias para elaborar el contrato<br>drás consultar el histórico de equivalencias entre materias Un<br>de studiantil anteriores. En caso de encontrar alguna equivale<br>seleccionando la opción "+Añadir".                                                                                                    | DE ESTUDI<br>de estudios para tu apl<br>inorte y materias de universio<br>scia de tu interés, podrás aña                                                    | dades extranjeras, con<br>didria a tu aplicación                                                       | }       |
| En la pestaña de <b>Mis cursos</b> encor<br>ninguna equivalencia que se ajus<br>podrás solicitar solicitar la aprobacie<br>c | EN CASO DE NO ENCONTRAR NINGUNA<br>htrarás los cursos que ya has adjuntado a tu aplicación de mo<br>to a tus necesidades, o que desees realizar una nueva solicitu<br>nó de equivalencias entre materias Uninorte y de la institución<br>de cursos que hagas pasarán a ser revisadas por tu coordinado<br>ma aquellas que va han sido acordadas en el ostado para adlicaciones de e | vilidad estudiantil. En caso de<br>d, a través de la opción "Solic<br>entranjera: Todas las solicit<br>r de programa.<br>tudiantes que havan realizado proc | e que no encuentres<br>itar nuevos cursos"<br>udes de equivalencias<br>premas de movilidad estudiaetil |         |
| Las equimeren das apid en curritorials con report tor<br>No obstante:<br>aquí encontradas, tanto en la Universidad del No    | ma augeness que yanan isso aproduzión en basaro para de para de para<br>encluya que no garantiza la aceptación de las mismas en la contrato de 4<br>recomo en la Universidad extranjera donde planeas ilevar a cabo tu proce                                                                                                    | todamentes que regen realizado pro-<br>studios. Se recomienda revisar la d<br>lo de movilidad.                                                              | isponibilidad de las asignaturas                                                                       |         |
| Palabras clave / Keywords                                                                                                    |                                                                                                    | Nombre de la materia<br>local / Local course                                                                                                    | [select]                                                                                               | ✓ clear |
| Institución extraniera / Foreign Institution                                                                                 | P.C.                                                                                                    | name                                                                                                    |                                                                                                    |         |
| Sólo para movilidad saliente / Only for outgoing mob                                                                         | bility                                                                                                    |                                                                                                    |                                                                                                    |         |

• Dar clic en Solicitar Nuevo Curso.

# Mis Materias / My Courses

| Equivalencias Mis mater     | ias                    |
|-----------------------------|------------------------|
| No se encontraron registros | ð.                     |
| Solicitar Nuevo Curso       | Back To My Application |

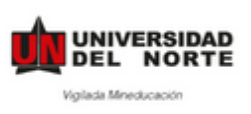

• Seleccionar en Materia Uninorte la materia que estaría cursando en Uninorte (el curso de práctica profesional), y en Materia en el extranjero seleccionar **Other**.

| Aplicación / Application *                                                                        |                 |
|---------------------------------------------------------------------------------------------------|-----------------|
| Materia Uninorte / Local Course<br>Equivalent *<br>Materia en el extranjero / Foreign<br>Course * | ×               |
| Other<br>Advanced English()at<br>business athics<br>Comencio exterior                             | on (CEFR C1/C2) |

 Diligenciar la materia equivalente en la Universidad Extranjera (indicar "Práctica Internacional).

## Cuando haya terminado dar clic en Enviar/Submit

| Materia Uninorte / Local Course              |                                                                                                    |
|----------------------------------------------|----------------------------------------------------------------------------------------------------|
| Equivalent *                                 |                                                                                                    |
| Materia en el extranjero /<br>Foreign Course | IIID del curso extranjero / Foreign Course No                                                                                                    |
|                                              | Departamento / Faculty                                                                                                    |
|                                              | Facultad o departamento al cual pertenece el ourso. /                                                                                                    |
|                                              | Faculty or department to which the course belongs.                                                                                                    |
|                                              |                                                                                                    |
|                                              | Nombre de la materia / Foreign Course name *                                                                                                    |
|                                              | No. Créditos / Credits number                                                                                                    |
|                                              | Enlace a la parcelación / Link to Syllabus *                                                                                                    |
|                                              | Copia y pega en enlace a la parcelación o contenido del curso en la institución extranjera.                                                                                                    |
|                                              | Copy and paste the link to the Syllabuys of the course at the destination institution.                                                                                                    |
|                                              | Adjuntar enlace a la parcelación de su carrera en la universidad extranjera.                                                                                                    |
|                                              | Parcelación adjunta / Syllabus Upload                                                                                                    |
|                                              | En caso de tener el archivo con la parcelación o syllabus de la materia, cargalo en este campo como adjunto. / In case you have<br>the file with the syllabus of the course, upload as an atlachment. |
|                                              | File<br>Choose File No file chosen                                                                                                    |
|                                              |                                                                                                    |
|                                              |                                                                                                    |

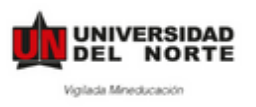

Paso 9: Después de haber completado dar clic en Enviar Aplicación.
 \*Una vez enviada tu aplicación recibirás un correo de confirmación, confirmando la recepción de tu aplicación.

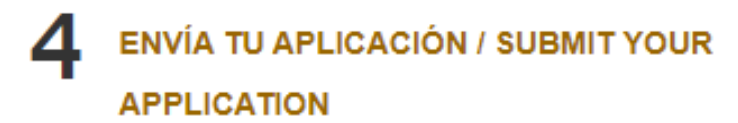

Completa todos los pasos de tu aplicación. Step to complete:

 DILIGENCIA TU APLICACIÓN / FILL OUT APPLICATION Y ¡**Listo!** Ya ha completado su aplicación. Esta aplicación será revisada y confirmada por la Universidad del Norte.

Una vez hayas recibido tu carta de aceptación, te daremos acceso al

## **POST-ACCEPTANCE**

Esta parte deberás llenarla a medida que tengas la información disponible, antes de tu viaje.

## COMPLETE POST-ACCEPTANCE

### INFORMATION

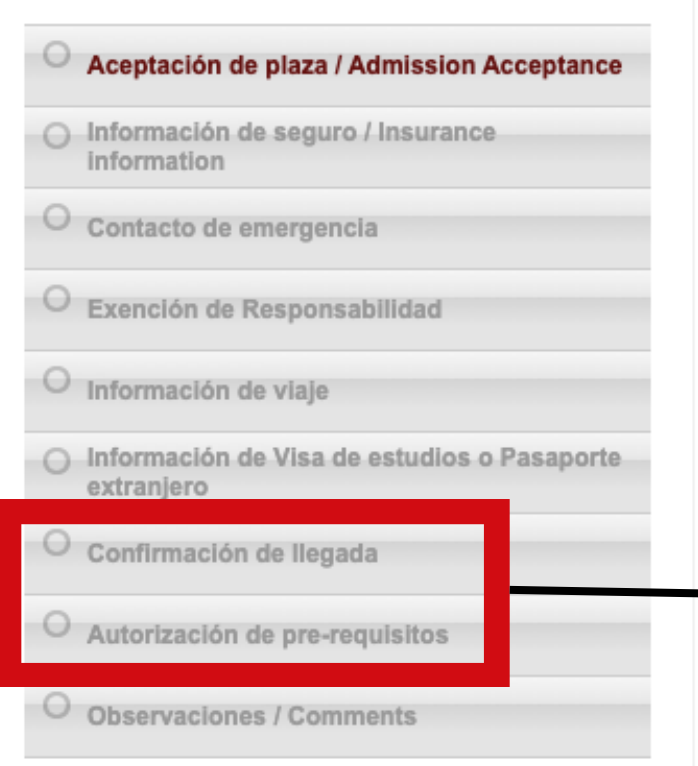

Esta segunda parte es de vital importancia para nuestra oficina.

Además, es indispensable para realizar el proceso de homologación de tu movilidad.

Una vez te encuentres en tu país destino deberás completa la "Confirmación de llegada" y posteriormente la "Autorización de pre-requisitos.

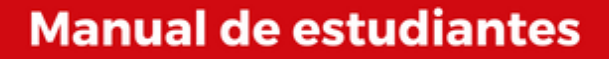

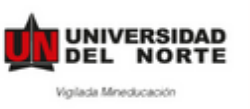

# 1. Aceptación de plaza

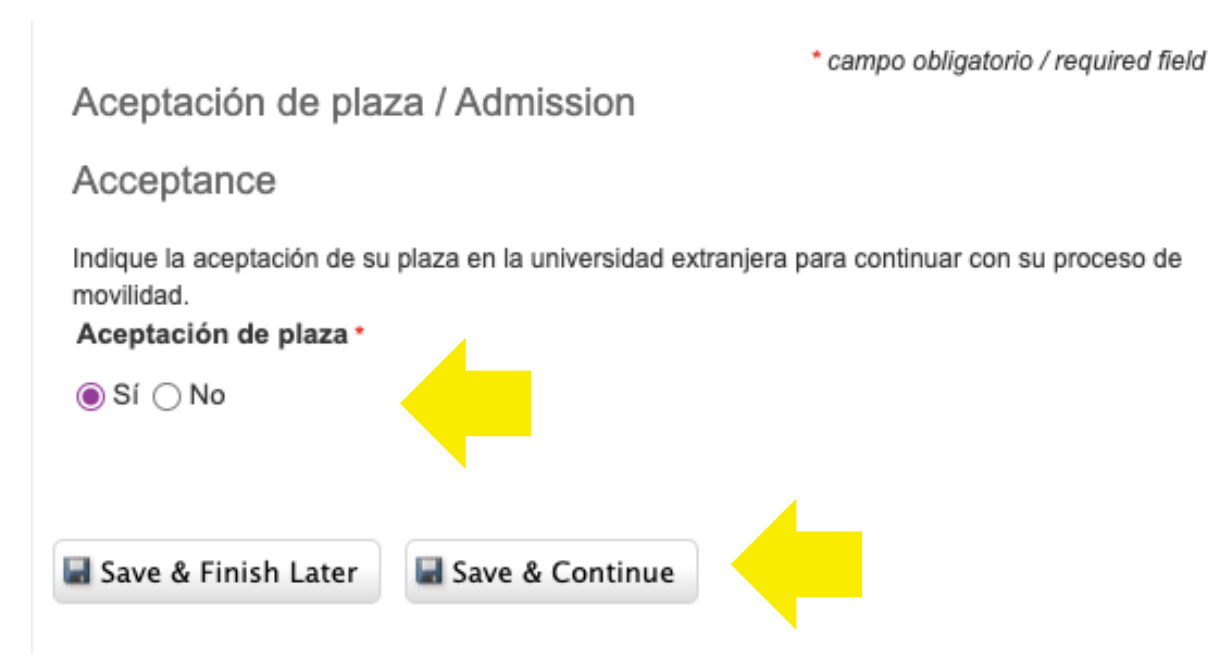

# 2. Indica la información de tu seguro médico

| information                                                                                             |                                                                                                    |                                     |                      |
|----------------------------------------------------------------------------------------------------|----------------------------------------------------------------------------------------------------|-------------------------------------|----------------------|
| Registra la información de tu seguro de viaje.<br>Nombre de Compañía Aseguradora / Name of<br>Company * | the International Medical Insurance                                                                                         |                                     |                      |
|                                                                                                    |                                                                                                    | *La duración<br>seguro corresp      | de este<br>onde a la |
| Número de poliza de seguro médico / Insurance number *                                                  |                                                                                                    | duración de tu<br>movilidad         |                      |
| Fecha de Expiración de Poliza de Seguro / Ins                                                           | © Gurance Policy Expiration Date •                                                                                          |                                     |                      |
| Número de teléfono de compañía asegurador<br>Company                                                    | a / Phone number of Insurance<br>Copia de Seguro Médico / Insurance Upload *<br>Escanea y sube el archivo de seguro médico. |                                     |                      |
|                                                                                                    | File *                                                                                                    |                                     |                      |
|                                                                                                    | Arrastra el archivo o da click en "+Buscar" / Drop<br>upload                                                                | a file here or browse for a file to | -                    |

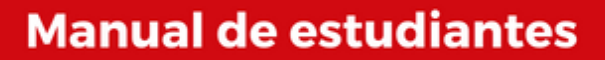

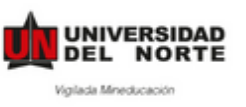

# 3. Contacto de emergencia

Contacto de emergencia

Contactos de emergencia / Emergency Contacts \*

La siguiente información será usada por la universidad en caso de emergencia.

| Nombre y Apellido / Name and Last Name * |
|------------------------------------------|
|                                          |
| Parentesco / Relationship *              |
|                                          |
| E-mail                                   |
|                                          |
| Teléfono celular / Cell Phone *          |
|                                          |
| Ciudad / City *                          |
|                                          |
| País / Country *                         |
| ✓                                        |

# 4. Indica la información de tu viaje

campo obligatorio / requirea tiela

Información de viaje

Una vez tengas la información de tu viaje, por favor incluyela en el siguiente formulario.

Información vuelo de salida / Departure Flight Information

Fache of here de llegende / Assisted Date and Time

| Información vuelo de salida / Departure Flight Information                      | Ciudad de llegada / Arrival City                                                              |
|---------------------------------------------------------------------------------|-----------------------------------------------------------------------------------------------|
| Información del vuelo / Filght information #1                                   |                                                                                               |
| Aerolínea / Airline                                                             | País de llegada / Arrival Country                                                             |
| Número de vuelo / Flight number                                                 | Adjunte tiquete de vuelo<br>File                                                              |
| Fecha y hora de salida / Departure Date and Time Select Clear Clear Clear Clear | Arrastra el archivo o da click en "+Buscar" / Drop a file here or browse for a file to upload |
| p clear                                                                         |                                                                                               |

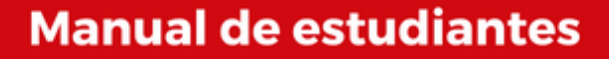

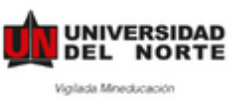

# 5. Indica la información de tu visa aprobada o de tu pasaporte extranjero

| Información de Visa de estudios o                                                                                                |
|----------------------------------------------------------------------------------------------------|
| Pasaporte extranjero                                                                                                    |
| A continuación, ingresa la información solicitada con respecto a tu visa de estudios o Pasaporte extranjero .<br>Requiere visa * |
| ⊖ Sí ⊖ No                                                                                                    |
| Número de visa aprobada o Pasaporte extranjero *                                                                                 |
| Ingresa el número de identificación de tu visa estudiantil o o Pasaporte extranjero.                                             |
| Fecha de expedición                                                                                                    |
| Ingresa la fecha de expedición de tu visa estudiantil o Pasaporte extranjero .                                                   |
| 2023-04-04 Select Clear                                                                                                    |
| Fecha de expiración •                                                                                                    |
| Ingresa la fecha de expiración/caducidad de tu visa estudiantil o Pasaporte extranjero .                                         |
| 2023-04-04 Select Clear                                                                                                    |
|                                                                                                    |

### Copia del Visado - Datos Bibliográficos

| File                                                                                          |  |
|-----------------------------------------------------------------------------------------------|--|
|                                                                                               |  |
| Arrastra el archivo o da click en "+Buscar" / Drop a file here or browse for a file to upload |  |
| * Buscar / Browse                                                                             |  |

Recuerda que la visa aprobada debe de corresponder al tipo de movilidad que realizas.

Visa de turista no será aceptada para Intercambios, Doble titulaciones o prácticas.

> No contar con un permiso adecuado resultará en la cancelación de la movilidad.

Para las movilidades que no requieren visa o si cuentas con un pasaporte extranjero, podrás indicar que no requieres visa y subir la información de tu pasaporte.

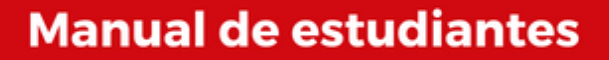

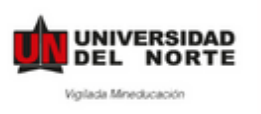

Los puntos 6 y 7 los llenas una vez te encuentras en tu país destino.

# 6. Confirmación de llegada

Descarga el documento, diligencia tu información y solicita a la Oficina de Movilidad o a tu jefe directo que firme y selle el documento.

Escanea y sube el documento diligenciado.

| ada                                                                                                    |
|----------------------------------------------------------------------------------------------------|
|                                                                                                    |
| iversidad de destino, deberás acudir a la oficina internacional<br>siguiente formato (Documento de confirmación de llegada),<br>responsable de movilidad correspondiente. |
|                                                                                                    |
| click en "+Buscar" / Drop a file here or browse for a file to                                                                                                    |
| upload                                                                                                    |
|                                                                                                    |

# 7. Autorización de Pre-requisitos

| * campo obligatorio / required field<br>Autorización de pre-requisitos                                                                                           |  |  |  |
|----------------------------------------------------------------------------------------------------|--|--|--|
| Por favor, descarga y diligencia el documento de autorización de pre-requisitos para poder realizar<br>tu matrícula académica al momento de regresar a Uninorte. |  |  |  |
| Puedes descargar el formato a través del siguiente enlace: Formato de autorización de pre-<br>requisitos                                                         |  |  |  |
| Documento de autorización de pre-requisitos                                                                                                    |  |  |  |
| File                                                                                                    |  |  |  |
| Arrastra el archivo o da click en "+Buscar" / Drop a file here or browse for a file to upload                                                                    |  |  |  |
| Buscar / Browse                                                                                                    |  |  |  |

Esta autorización solo la debes de llenar si al terminar tu movilidad debes de regresar a Uninorte a tomar clases.

Si no te aplica, puedes dejar este punto vacio.

Y ¡**Listo!** Ya ha completado su aplicación.